## Send eller print ekstra deltagerkvittering

Hvis du vil maile eller udskrive en kvittering til en person der er tilmeldt et arrangement klik på arrangementets titel under Arrangementsoversigten

| TILMELDINGSSYSTEM                                                                   | Arrangementsove              | Arrangementsoversigt |                                                     |                                                          | TUELLE    | AFSLUTTEDE |           |  |  |
|-------------------------------------------------------------------------------------|------------------------------|----------------------|-----------------------------------------------------|----------------------------------------------------------|-----------|------------|-----------|--|--|
| Arrangementsoversigt<br>Søg arrangementer<br>Søg person<br>Oversigt over frivillige | Overskrift ∱                 | Startdato            | Periode                                             | Klokkeslæt                                               | Tilmeldte | Venteliste | Ansvarlig |  |  |
|                                                                                     | <u>Besøgsvenner</u>          | 01.01.2016           | Efter aftale                                        | 08:00-08:00                                              | 0         | Nej        |           |  |  |
| ARRANGEMENTER                                                                       | Bowling                      | 23.05 2013           | Alle uger<br>Tirsdag                                | 11:00-13:00                                              | • 0       | Nej        |           |  |  |
| Søg arrangement                                                                     | Engelsk / tysk samtalegruppe | 01.12.2014           | Formiddag                                           | 10:00-13:00                                              | • 0       | Nej        |           |  |  |
| DET SKER                                                                            | Kontortid og Blade           | 01.12.2014           |                                                     | 11:30-13:00                                              | • 0       | Nej        |           |  |  |
|                                                                                     | <u>Motionsvenner</u>         | 01.12.2014           | Efter aftale                                        | 08:00-20:00                                              | • 0       | Nej        |           |  |  |
| le tekstbokse<br>le artikler                                                        | Petanque                     | 30.12.2017           |                                                     | 11:00-12:00                                              | 1/2       | Ja         |           |  |  |
| Alle kolofoner<br>Vis kommune<br>Vis lokalafdeling                                  | Petanque                     | 01.12.2014           | Alle uger<br>Mandag<br>Tirsdag<br>Onsdag<br>Torsdag | 08:00-16:00<br>08:00-16:00<br>08:00-16:00<br>08:00-16:00 | • 0       | Nej        |           |  |  |

Side 1 af

Klik på deltagerens navn.

| TILMELDINGSSYSTEM                                                                   | DELTAGERE(1/2)          | OVERBLIK         | BESKRIVELSE       | VENTELISTE (0)    |     |
|-------------------------------------------------------------------------------------|-------------------------|------------------|-------------------|-------------------|-----|
| Arrangementsoversigt<br>Søg arrangementer<br>Søg person<br>Oversigt over frivillige | ARRANGEMENT<br>Petanque |                  |                   |                   |     |
|                                                                                     | Nr ↑ Medlemsnr          | Navn Telef       | fon Status        | Pris Bemærkninger |     |
| Alle arrangementer<br>Søg arrangement                                               | 1 10515902              | Per Jacobi 33968 | 3690 (F) Tilmeldt | 0                 | < > |
|                                                                                     | 1 ledige pladser.       |                  |                   |                   |     |

Side 2 af

På deltagerens stamkort tjekkes om mailadressen er registreret. Klik derefter på fanen Tilmeldt til.

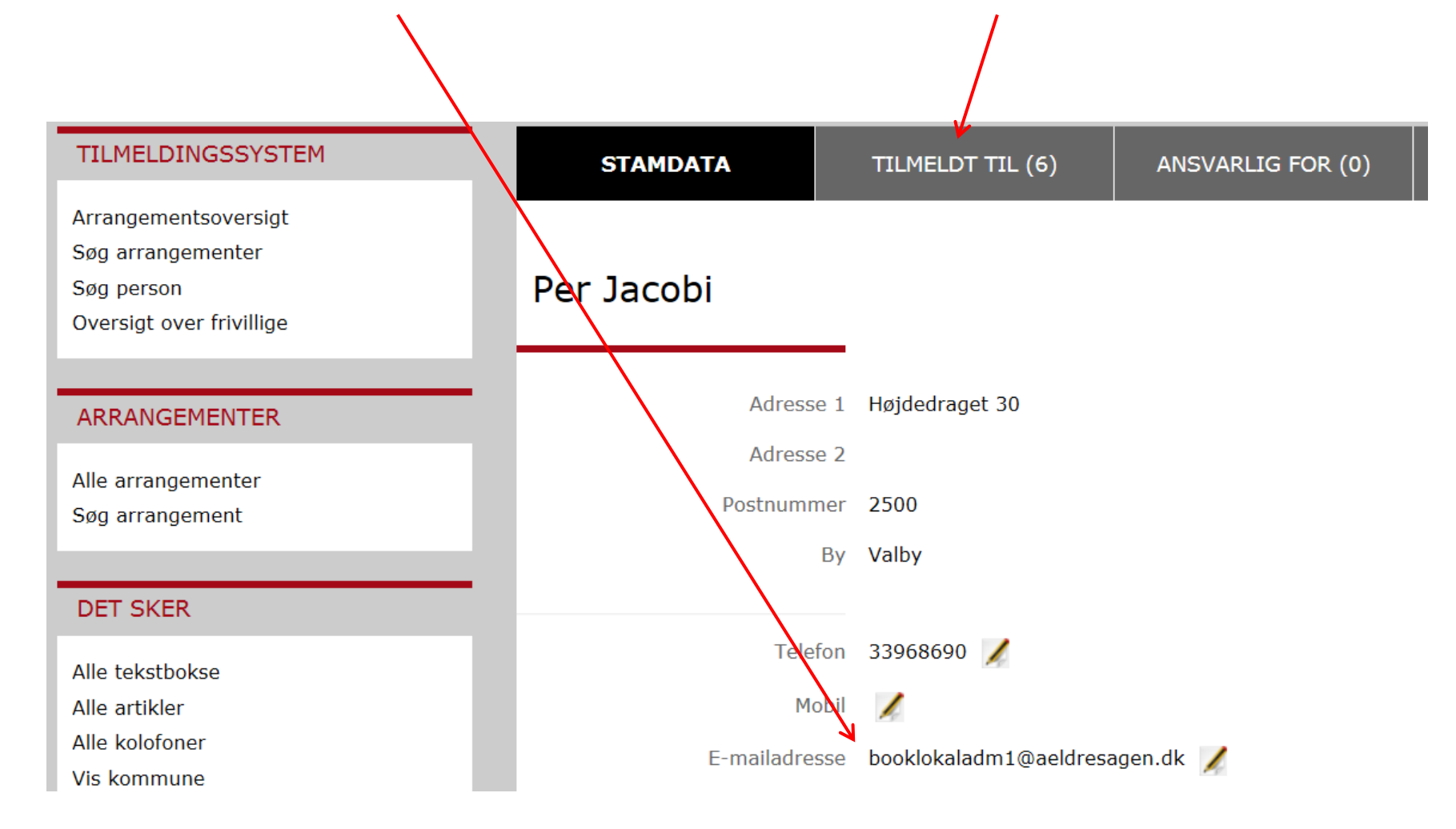

Klik på print eller mail ikonet.

| TILMELDINGSSYSTEM                                 |     | STAMDATA     | TILMELET TIL (7) | ANSVARLIG F                                            | OR (0)  |      |              |       |       |
|---------------------------------------------------|-----|--------------|------------------|--------------------------------------------------------|---------|------|--------------|-------|-------|
| Arrangementsoversigt<br>Søg arrangementer         |     |              |                  |                                                        |         |      |              |       |       |
| Søg person<br>Oversigt over frivillige            | Per | Jacobi       |                  |                                                        |         |      |              |       |       |
|                                                   | Nr  | Navn $\psi$  | Туре             | Start/periode                                          | Status  | Pris | Bemærkninger | Print | Email |
| ARRANGEMENTER                                     |     |              |                  |                                                        |         |      |              | -     |       |
|                                                   | 1   | Spil - Whist | Eact aktivitet   |                                                        |         |      |              | 1-1   |       |
| Alle arrangementer                                |     |              | Tust aktivitet   | Alle uger<br>Onsdag                                    | Armeiat | 250  |              |       |       |
| Alle arrangementer<br>Søg arrangement<br>DET SKER | 3   | Petanque     | Fast aktivitet   | Alle uger<br>Onsdag<br>Alle uger<br>Tirsdag<br>Torsdag | Afmeldt | 0    | 1            |       |       |